# يمدختسمل تانوذأ نييعتل CUIC نيوكت ريراقتلا

## تايوتحملا

<u>قمدقملاً</u> <u>قیساسألا تابلطتملاً</u> <u>تابلطتملاً</u> <u>قمدختسملاً تانوكملاً</u> <u>قلكشملاً</u>

## ەمدقملا

نيعم ريرقتل نوذإ لمعتسم CUIC دوزي نأ ةيلمعلا ةقيثو اذه فصي.

## ةيساسألا تابلطتملا

#### تابلطتملا

:ةيلاتا عيضاوملاب ةفرعم كيدل نوكت نأب Cisco يصوت

- Cisco (CUIC) نم دحوملا ءاكذلا زكرم
- Cisco (UCCE) نم ةدحومانا الصتالا زكارم تاسسؤم الولح •

### ةمدختسملا تانوكملا

ةنيعم ةيدام تانوكمو جمارب تارادصإ ىلع دنتسملا اذه رصتقي ال.

ةصاخ ةيلمعم ةئيب يف ةدوجوملا ةزهجألاا نم دنتسملا اذه يف ةدراولا تامولعملا ءاشنإ مت. تناك اذإ .(يضارتفا) حوسمم نيوكتب دنتسملا اذه يف ةمدختسُملا ةزهجألاا عيمج تأدب رمأ يأل لمتحملا ريثأتلل كمهف نم دكأتف ،ليغشتلا ديق كتكبش.

## ةلكشملا

؟نيعم ريرقتل مدختسملا تانوذأ نييعت متي فيك

## الحل

.CUIC يف همادختسال (Active Directory (AD يف ديدج مدختسم نيوكت .1 ةوطخلا

اذإ .CUIC لوؤسم مدختسم لبق نم AD مدختسمل ريرقتلا ممصم رود نييعتب مق .2 ةوطخلا حاتم ريغ ريراقتلا رايخ ىقبي ،ريرقتلا ممصم رود نودب لوخدلا ليجستب تمق.

| 🔅 User Name           | TAC\antman                                                                                                    |
|-----------------------|----------------------------------------------------------------------------------------------------|
| Alias                 |                                                                                                    |
|                       | ✓ User is active                                                                                                  |
| First Name            |                                                                                                    |
| Last Name             |                                                                                                    |
| Organization          |                                                                                                    |
| Email                 |                                                                                                    |
| Phone                 |                                                                                                    |
| Description           | (At most 255 characters)                                                                                          |
|                       |                                                                                                    |
| Time Zone             |                                                                                                    |
|                       |                                                                                                    |
| Start Day Of The Week | 💽 Locale Based (Sunday) 🔵 Custom Setting Sunday                                                                   |
| SSO Enabled           |                                                                                                    |
| 🔅 Roles               | Login User           System Configuration Administrator         Security Administrator         Dashboard Designer |
|                       | ✓ Report Designer                                                                                                 |
|                       |                                                                                                    |
| Permissions           | My Group (AllUsers) All Users                                                                                     |
|                       | Execute Write                                                                                                    |
|                       |                                                                                                    |

ةفاك" ل تانوذأ ىلع يوتحي ريرقت يأ ليغشت AD مدختسمل نكمي ،تقولاا اذه يف .3 ةوطخلا "نيمدختسملا

| s For:<br>TestReport                              |
|---------------------------------------------------|
| oorts<br>Stock<br>TestReport                      |
| oorts<br>Stock<br>TestReport                      |
|                                                   |
|                                                   |
| ssions                                            |
| rmissions for selected item                       |
| rmissions for selected item<br>me Exec Write      |
| rmissions for selected item me Exec Write rrators |

.تقولا اذه يف ريراقتلا هذه نم يأ ةيؤر كنكمي ال ،UCCE نوزخم ريراقت كيدل ناك اذإ

.AD مدختسمل تانوذألا نييعتب مقو CUIC لوؤسم مادختساب لوخدلا ليجستب مق .4 ةوطخلا

| Permissions For:         Reports         Stock         Intelligence Center Admin         Stock         CCE         CCE         CCE_AF_Realtime         CCE_TR_Historical         CCE_TR_Realtime         CCE_TR_Realtime         LiveData         Set Permissions         Set Permissions         TAClantman                                                                                                    |  |  |  |  |  |  |  |
|----------------------------------------------------------------------------------------------------|--|--|--|--|--|--|--|
| Reports   Stock   Intelligence Center Admin   Stock   CCE   CCE   CCE_AF_Historical   CCE_TR_Historical   CCE_TR_Historical   CCE_TR_Reattime   CCE_TR_Reattime   CCE_TR_Reattime   CCE_TR_Reattime   CCE_TR_Reattime   CCE_TR_Reattime   CCE_TR_Historical   CCE_TR_Historical   CCE_TR_Reattime   CCE_TR_Reattime   CCE_TR_treattime   CCE_TR_treattime   CUIC\cisco   CUIC\cisco   CUIC\cisco   CUIC\cisco   TAC\antman                    |  |  |  |  |  |  |  |
| Reports   Stock   Intelligence Center Admin   Stock   CCE   CCE   CCE   CCE_AF_Reatime   CCE_TR_Historical   CCE_TR_Reatime   CCE_TR_Reatime   LiveData   Set Permissions for selected item   User name   Exec   Write   CUIC/cisco   CUIC/cisco                                                                                                    |  |  |  |  |  |  |  |
| <ul> <li>Stock</li> <li>Intelligence Center Admin</li> <li>Stock</li> <li>CCE</li> <li>CCE</li> <li>CCE_AF_Historical</li> <li>CCE_TR_Historical</li> <li>CCE_TR_Reattime</li> <li>CCE_TR_Reattime</li> <li>LiveData</li> </ul> Set Permissions for selected item User name Exec Write <ul> <li>CUIC\cisco</li> <li>CUIC\cisco</li> <li>CUIC\cisco</li> <li>CUIC\cisco</li> <li>CUIC\cisco</li> <li>CUIC\cisco</li> <li>CUIC\cisco</li> <li>CUIC\cisco</li> </ul>                                                                                                    |  |  |  |  |  |  |  |
| Intelligence Center Admin   Stock   CCE   CCE   CCE_AF_Historical   CCE_TR_Realtime   CCE_TR_Realtime   CCE_TR_Realtime   CCE_TR_Realtime   CCE_TR_Realtime   CCE_TR_Realtime   CUICVa   CUICVa < |  |  |  |  |  |  |  |
| Stock     CCE     CCE_AF_Historical     CCE_TR_Realtime     CCE_TR_Realtime     CCE_TR_Realtime     CCE_TR_Realtime     LiveData     Set Permissions     Set Permissions for selected item     User name   Exec     Write   CUIC\cisco     CUIC\cisco     TAC\antman                                                                                                    |  |  |  |  |  |  |  |
| CCE_AF_Historical   CCE_AF_Realtime   CCE_TR_Historical   CCE_TR_Realtime   CCE_TR_Realtime   LiveData     Set Permissions     User permissions for selected item   User name   Exec   Write   CUIC\cisco   CUIC\cisco                                                                                                    |  |  |  |  |  |  |  |
| CCE_AF_Realtime<br>CCE_TR_Historical<br>CCE_TR_Realtime<br>LiveData<br>Set Permissions for selected item<br>User name Exec Write<br>CUIC\cisco ✓ ✓<br>TAC\antman                                                                                                    |  |  |  |  |  |  |  |
| CCE_TR_Historical<br>CCE_TR_Realtime<br>LiveData<br>Set Permissions<br>User permissions for selected item<br>User name Exec Write<br>CUIC\cisco ✓ ✓<br>TAC\antman                                                                                                    |  |  |  |  |  |  |  |
| ★ CCE_TR_Realtime   ★ LiveData     Set Permissions     User permissions for selected item   User name   Exec   Write   * CUIC\cisco   ✓   TAC\antman                                                                                                    |  |  |  |  |  |  |  |
| Set Permissions     User permissions for selected item     User name     Exec     Write     * CUIC\cisco     * CUIC\cisco     * CUIC\cisco                                                                                                    |  |  |  |  |  |  |  |
| Set Permissions         User permissions for selected item         User name       Exec       Write         * CUIC\cisco       ✓       ✓         TAC\antman       ✓       ✓                                                                                                    |  |  |  |  |  |  |  |
| User permissions for selected item         User name       Exec       Write         * CUIC\cisco       ✓       ✓         TAC\antman       ✓       ✓                                                                                                    |  |  |  |  |  |  |  |
| User name     Exec     Write       * CUIC\cisco     *     *       TAC\antman     *     *                                                                                                    |  |  |  |  |  |  |  |
| * CUIC\cisco     ✓       TAC\antman                                                                                                    |  |  |  |  |  |  |  |
| TAC\antman                                                                                                    |  |  |  |  |  |  |  |
|                                                                                                    |  |  |  |  |  |  |  |
|                                                                                                    |  |  |  |  |  |  |  |
|                                                                                                    |  |  |  |  |  |  |  |
|                                                                                                    |  |  |  |  |  |  |  |
|                                                                                                    |  |  |  |  |  |  |  |
|                                                                                                    |  |  |  |  |  |  |  |
| " indicates the owner of the selected item.                                                                                                    |  |  |  |  |  |  |  |
|                                                                                                    |  |  |  |  |  |  |  |

#### نييعتب تمق يتلاا ريراقتلا ليغشت AD مدختسمل نكمي ،ةطقنلا هذه دنع .5 ةوطخلا اهل تانوذألاا.

| altalta<br>cisco | Cisco Unified Intelligence Center                 |         |                                             |                                             |         |  |
|------------------|---------------------------------------------------|---------|---------------------------------------------|---------------------------------------------|---------|--|
|                  | Reports                                           |         |                                             |                                             |         |  |
| Home             | Q All Favorites 0                                 | ♦ New • |                                             |                                             |         |  |
|                  | Reports > Stock > Stock > CCE > CCE_AF_Historical |         |                                             |                                             |         |  |
| Reports          | Name                                              | ~       | Description                                 | Report Definition                           | Actions |  |
|                  | Agent Historical All Fields                       |         | Agent Historical All Fields                 | Agent Historical All Fields                 | * …     |  |
| Users            | Agent Not Ready Detail                            |         | Agent Not Ready Detail                      | Agent Not Ready Detail                      | * …     |  |
| *                | Agent Precision Queue Historical All Fields       |         | Agent Precision Queue Historical All Fields | Agent Precision Queue Historical All Fields | * …     |  |
| Configure        | Agent Queue Hourly                                |         | Agent Queue Hourly                          | Agent Queue Hourly                          | *       |  |

ةمجرتاا مذه لوح

تمجرت Cisco تايان تايانق تال نم قعومجم مادختساب دنتسمل اذه Cisco تمجرت ملاعل العامي عيم عيف نيم دختسمل لمعد يوتحم ميدقت لقيرشبل و امك ققيقد نوكت نل قيل قمجرت لضفاً نأ قظعالم يجرُي .قصاخل امهتغلب Cisco ياخت .فرتحم مجرتم اممدقي يتل القيفارت عال قمجرت اعم ل احل اوه يل إ أم اد عوجرل اب يصوُتو تامجرت الاذة ققد نع اهتي لوئسم Systems الما يا إ أم الا عنه يال الانتيام الاي الانتيال الانتسمال